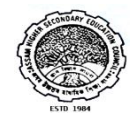

## **Assam Higher Secondary Education Council**

## **Online Application Processing System for Rechecking of Answer Scripts- User Manual**

Candidates need to provide information such as name of his/her school/college, Subjects to be chosen for rechecking, image of his/her signature (not exceeding size 50 KB) in the online application form. So, they are advised to ensure the availability of these information before applying online.

In order to get image of his/her signature, applicants may put their signature on a white paper, capture the image of the signature with the help of a scanner or a smart phone and edit the captured/scanned image so that its size does not exceed 50 KB.

**Step 1:** Visit the official website of AHSEC <u>http://ahsec.assam.gov.in</u> and click on the link "Online Application Processing System for Rechecking of Answer Scripts". You will be redirected to the following page at figure-1. If you are a new user, click on the button "New User". If you are already registered, then click on the button "Sign In" follow step 5.

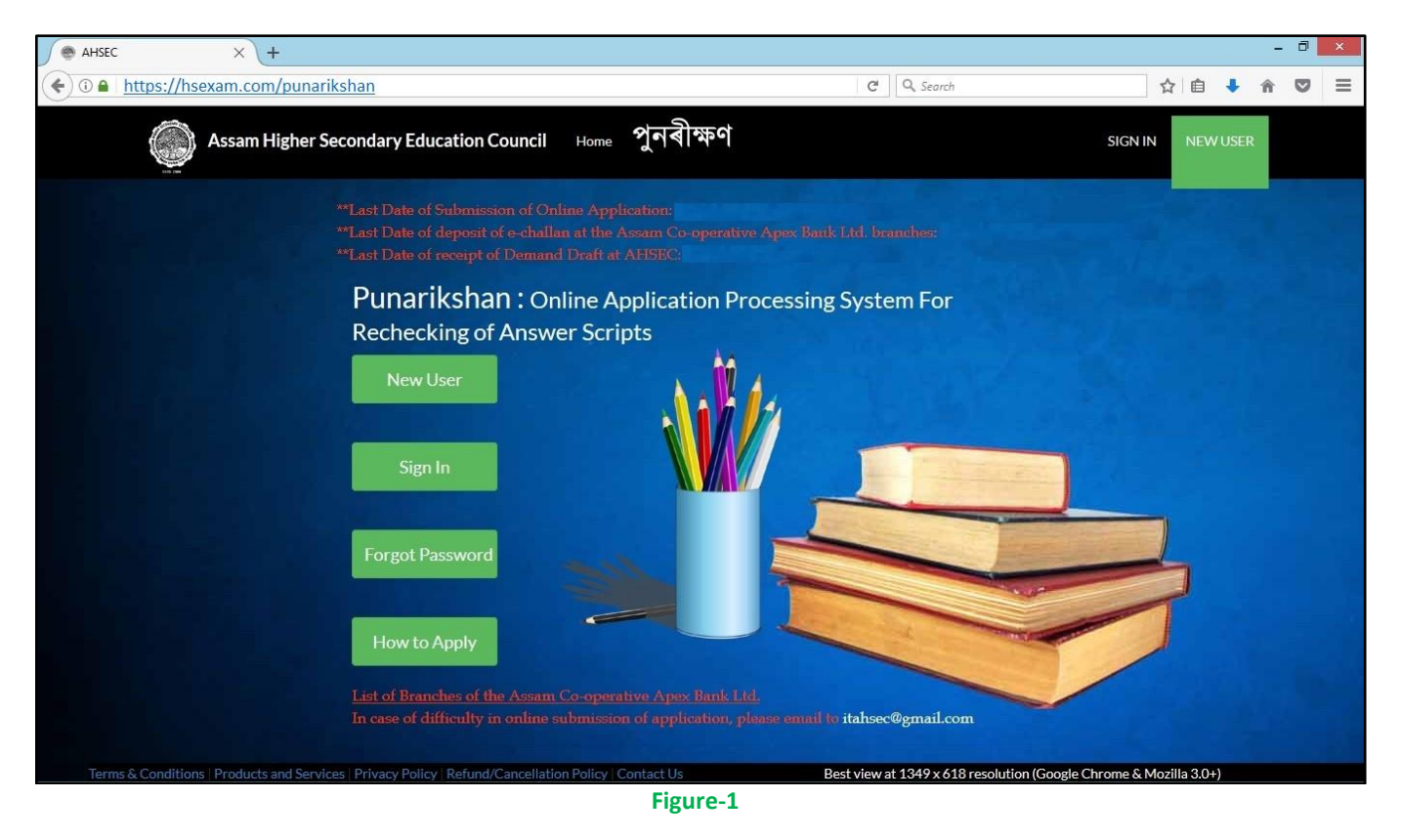

**Step 2:** You will be redirected to the registration page at Figure-2. Enter your "Roll", "Number" and "mobile Number". Now check on the declaration and click on "Next" button.

| AHSEC ×                                          | +                                    | AHSEC - Mozilla Firefox                                          |          | - 0 ×    |
|--------------------------------------------------|--------------------------------------|------------------------------------------------------------------|----------|----------|
| $\leftrightarrow \rightarrow C \textcircled{a} $ | nsexam.com/punarikshan               | ⊘                                                                | ✿ Search | lii\ ₪ ≡ |
| Assam                                            | Higher Secondary Education Council   | Home পুনৰীক্ষণ                                                   | SIGN IN  | NEWUSER  |
|                                                  |                                      | Register                                                         | ×        |          |
|                                                  | Roll                                 | Eg. 0102                                                         |          |          |
|                                                  | Number                               | Eg. 20023                                                        |          |          |
|                                                  | Mobile                               | +91                                                              |          |          |
|                                                  |                                      |                                                                  |          |          |
|                                                  | I hereby declare that I have clearly | read the "Terms & Conditions" and "How to Apply" pages of the "o | Online   |          |
|                                                  | Application Processing System for R  | Next                                                             | y them.  |          |
|                                                  |                                      |                                                                  |          |          |
|                                                  |                                      |                                                                  |          |          |
|                                                  |                                      |                                                                  |          |          |
|                                                  |                                      |                                                                  |          |          |

Figure-2

**Step 3:** If you have entered all the details correctly at step 2, then you will be redirected to OTP verification page at Figure-3 as well as the OTP will be received by you in your mobile.

| AHSEC            | × (+                             |              |           |            |         |     |            | - 0 | × |
|------------------|----------------------------------|--------------|-----------|------------|---------|-----|------------|-----|---|
| ( I https://hsex | xam.com/punarikshan              |              |           | C Q Search |         | ☆│自 | <b>↓</b> ∩ |     | ≡ |
|                  | Assam Higher Secondary Education | Council Home | পুনৰীক্ষণ |            | SIGN IN | NEW | USER       |     |   |
|                  |                                  |              |           |            |         |     |            |     |   |
|                  | OTP                              |              |           |            |         |     |            |     |   |
|                  |                                  |              |           |            |         |     |            |     |   |
|                  |                                  | Submit       |           |            |         |     |            |     |   |
|                  |                                  | 🛓 Resend OTP |           |            |         |     |            |     |   |
| Back             |                                  |              |           |            |         |     |            |     |   |
|                  |                                  |              |           |            |         | 5   |            |     |   |

Figure-3

Enter the OTP received in your mobile and click on "Submit" button. If you have not received OTP, you may click on "Resend OTP" button.

**Step 4:** If you enter the correct OTP, you will be redirected to the Online Application Page at Figure-4. Enter all the details to fill up the Online Application. Use of special characters such as "!"#\$%&'()\*+,-./:;<=>?@[\]^\_`{|}~" is not allowed while filling up the online application. You have to select the subject(s) in which you want to apply for rechecking. You can select a maximum of three subjects. . Candidates opting to apply for rechecking in Biology need to select either ZOOL (Zoology) or BOTA (Botany). Selection of ZOOL will automatically select BOTA and vice-versa. A good quality scanned/captured image

(not exceeding 50 KB) of your signature is needed to be uploaded. After filling up the Online Application form completely, the "Proceed" button is to be clicked.

| 6                             |                           |                                           |                                                                                |                             | A                             | HSEC - Mozill                     | a Firefox                  |                      |               |          |                | -  | . 8 | × |
|-------------------------------|---------------------------|-------------------------------------------|--------------------------------------------------------------------------------|-----------------------------|-------------------------------|-----------------------------------|----------------------------|----------------------|---------------|----------|----------------|----|-----|---|
| AHSEC<br>← → C <sup>a</sup> ŵ | × +<br>https://hsexam.com | /punariksha                               | n                                                                              |                             |                               |                                   |                            | F 90% ··             | • ⊠ ☆         | Q Search |                | II | \ 🖸 | = |
|                               | Assam Higher S            | econdary Edu                              | ication Counc                                                                  | il ⊦                        | Home                          | পুনৰীক্ষণ                         |                            |                      |               | SIG      | GN IN NEW USER |    |     | ^ |
|                               |                           | Online 4                                  | Application                                                                    | Proc                        | essin                         | g System I                        | or Rechecl                 | king of Answ         | ver Scrip     | ots      |                |    |     |   |
|                               |                           | Your session e<br>Nan                     | ends in:08:29<br>ne: ANKUR KAL<br>Stream: 4                                    | ITA<br>Arts                 |                               | Roll: 011<br>Year: 20             | LV<br>19                   | No: 10012            |               |          |                |    |     |   |
|                               |                           |                                           | Na                                                                             | ame of (                    | Center: K<br>se marks         | ATIGARAH JI                       | e candidate:               |                      |               |          |                |    |     |   |
|                               |                           | ENGL<br>044                               | MASS<br>057                                                                    | LOP<br>048                  | н                             | ANTH<br>080                       | POSC<br>057                | EDUC<br>031          | Result<br>2ND |          |                |    |     |   |
|                               |                           | Name of S<br>Father                       | 5chool/College of<br>applic<br>r's/Guardian's Na                               | f the<br>cant:<br>ame:      |                               |                                   |                            |                      |               |          |                |    |     |   |
|                               |                           | Select Subject<br>candidate can a<br>of n | (s) for rechecking<br>apply for rechecki<br>naximum 3 subjec<br>Upload Signatu | ;:(A<br>ing<br>cts)<br>ure: | ENGI<br>MASS<br>LOPH<br>Brows | I<br>e New_Arri<br>g/png/gif only | ival3.png<br>and Maximum : | ANTH<br>POSC<br>EDUC |               |          |                |    |     |   |
|                               |                           |                                           |                                                                                |                             | A Pro                         | Figure-4                          | 4                          |                      |               |          |                |    |     | Ų |

If all the details are provided correctly, you will be prompted a confirmation message. On clicking "OK" button of the confirmation box, you will be redirected to payment page. On clicking Cancel button you will stay in the Online Application form.

**Step 5:** If you are an already registered user, the click on "Sign In" to get the page at Figure-5. You can Login by entering your Username and Password.

| User Login      | ×                        | +                                                                                                    |          |                  | - 🗆 🗙         |
|-----------------|--------------------------|----------------------------------------------------------------------------------------------------|----------|------------------|---------------|
| ♦ ③ ●  https:// | /hsexam.com/punarikshan  |                                                                                                    | C Search | ☆ 自 ↓            | <b>* </b> ♥ ≡ |
|                 | Assam Higher Secondary E | ducation Council Home পুনৰীক্ষণ                                                                                                    |          | SIGN IN NEW USEI | R             |
|                 |                          |                                                                                                    |          |                  |               |
|                 |                          |                                                                                                    | State.   |                  |               |
|                 |                          | Log in                                                                                                    |          |                  |               |
|                 |                          | Username                                                                                                    |          |                  |               |
|                 |                          | *                                                                                                    |          |                  |               |
|                 |                          | Password                                                                                                    |          |                  |               |
|                 |                          |                                                                                                    |          |                  |               |
|                 |                          |                                                                                                    |          |                  |               |
|                 |                          | Login                                                                                                    |          |                  |               |
|                 |                          |                                                                                                    |          |                  |               |
|                 |                          | and the second second se |          |                  |               |
|                 |                          |                                                                                                    |          |                  |               |
|                 |                          |                                                                                                    |          |                  |               |
|                 |                          |                                                                                                    |          |                  |               |

Figure-5

**Step 6:** There are 2 (two) methods for payment of rechecking fee viz Online Payment (Debit Card/Credit Card/Netbanking/e-Wallet/Cash Card) and e-Challan as shown in Figure-6.

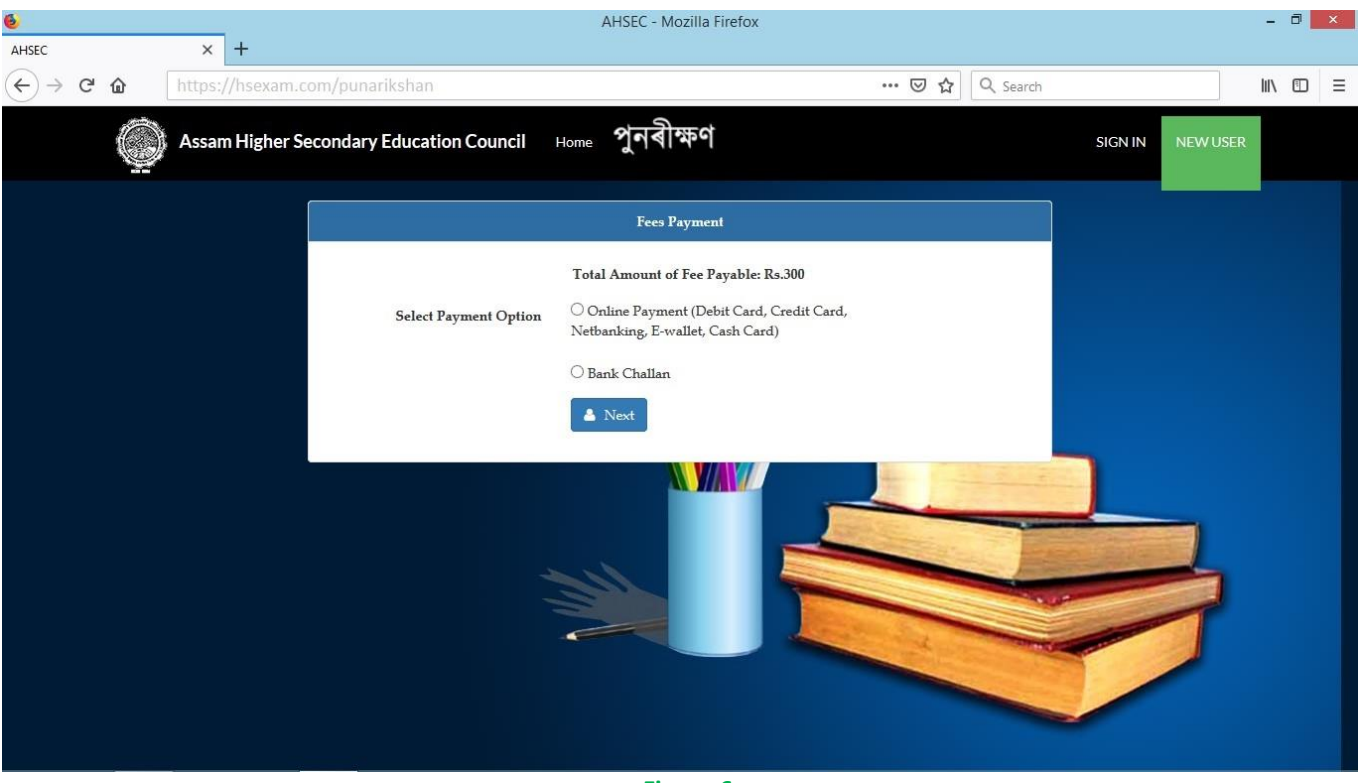

- Figure-6
- a) On selecting Online Payment via debit card/credit card/netbanking/e-Wallet/cash card and clicking on "Next", the page at figure-7 will be appeared. You may go to payment gateway at Figure-8 by clicking on "Proceed To Pay" or you can go back to the previous page by clicking "Select Another Payment Option".

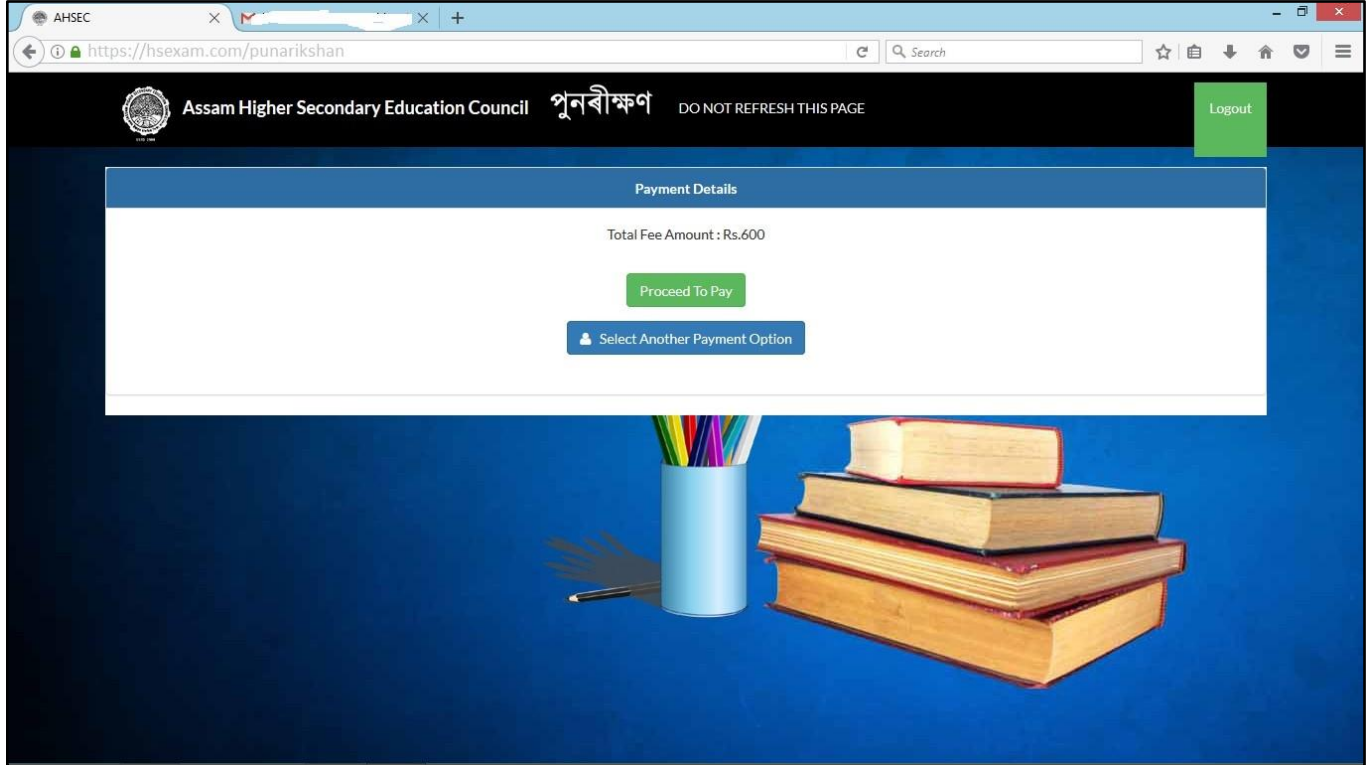

Figure-7

You may opt to pay the fee by any of the options from Credit Card, Debit Card, Netbanking, e-Wallet and cash card as shown in Figure-8.

| 🖬 BillDesk - All Your Payments 🗙 🕅                              | <   +                                                                                                    |                                                                                      |    | - | ٥ | ×        |
|-----------------------------------------------------------------|----------------------------------------------------------------------------------------------------|--------------------------------------------------------------------------------------|----|---|---|----------|
| ( I https://pgi.billdesk.com/pgidsk/ProcessPayment;jsessionid=0 | 0002neKMv5bBOndBUdTuQpIDTc:1a7ou2mi9?wpage≃eWotInExRVQUrk4icff C                                                                                 | Q Search                                                                             | ☆自 | Â | ◙ | $\equiv$ |
| Credit Card                                                     | Pay by Credit Card  VISA RuPays  Card Number  Enter card number  Expiration Date  CVV/ CVC  Month Year  Card Holder Name  Enter card holder name | Merchant Name<br>ASSAM HIGHER<br>SECONDARY EDUCATION<br>COUNCIL<br>Payment Amount: ₹ |    |   |   | ^        |
|                                                                 | Make Payment<br>Cancel                                                                                                    | BillDesk                                                                             |    |   |   | ~        |
|                                                                 | Figure-8                                                                                                    |                                                                                      |    |   |   |          |

b) After selecting Bank Challan, e-Challan will be generated as shown in Figure-9. Please take a print of the e-Challan and pay the requisite amount at any of the Assam Co-operative Apex Bank Ltd. A counterfoil of the challan is to be retained by you after payment for future reference.

| AHSEC × +                            |                                                                                                    |                                                                                                    |                                                                                                    |                                                                                                    | - 8       | × |
|--------------------------------------|----------------------------------------------------------------------------------------------------|----------------------------------------------------------------------------------------------------|----------------------------------------------------------------------------------------------------|----------------------------------------------------------------------------------------------------|-----------|---|
| 🗲 🛈 🔒 https://hsexam.com/punarikshan |                                                                                                    |                                                                                                    | E                                                                                                    | 2 50% C Q Search                                                                                                    | ☆ 自 ↓ 余 ♥ | E |
|                                      | Assam Higher Sei                                                                                                    | condary Education Council পুনৰীক্ষণ                                                                                                    | DO NOT REFRESH THIS PAGE                                                                                                    | Legout                                                                                                    |           |   |
|                                      |                                                                                                    | Download                                                                                                    | Your Application                                                                                                    |                                                                                                    |           |   |
|                                      | G<br>BAN<br>Paid into<br>For credit of Current AC Nuc.25<br>of Assam Higher Resonancy Educ<br>Assam Higher Resonancy Educ<br>Parsona of the Candidate ABD(U)<br>Parsona of Departil Resonance<br>HEAD<br>Fees<br>Each Charges<br>(Amount in words: Rupers three | ANDIDATE'S COPY<br>In related by the savidate<br>KER'S MKORANDUM<br>the Assam Co-speraite East LLE.<br>Nermanis Brand<br>All Anno: 82000051702<br>25050000118<br>atom Council<br>Announdin Raj<br>300<br>NLL<br>Total 300<br>Nut. | BA<br>Painten<br>C<br>For orskit of Canselt ACPA:<br>of Assam Higher Secondari Edu<br>Yama of Yoosita ACPA<br>Protect of Yoosita ACPA<br>HIGAO<br>HIGAO<br>Hess<br>Bank Charges<br>Janachin sords Rupes the | BANICS COPY<br>Banics COPY<br>NERES MURDRANDUM<br>NERES MURDRANDUM<br>Ausure Consentitive Agene Earls LM.<br>Normal Banics<br>Multiple Consentitive Agene Earls LM.<br>MULTIPLE Consentitive Agener Earls LM.<br>MULTIPLE Consentitive Agener Earls LM.<br>MULTIPLE Cons |           |   |
|                                      | Date:                                                                                                    | Signature of depositor                                                                                                    | Date:                                                                                                    | Signature of depositor                                                                                                    |           |   |
|                                      | Credited to the account of the<br>Account Higher Secondary Educat<br>(Rupects the hundred only)<br>only as there hundred only<br>PlaceE<br>For the Assam Co-operative Ape                                                                                       | FOR BANK'S USE<br>fon CouncilAssam R. 200<br>inter                                                                                                    | Credited to the account of the<br>Assam Higher Secondary Educ<br>(Rupes: three hundred only)<br>only as per particulars above.<br>Place<br>For the Assam Co-operative Ap                                    | FOR BANCSUSE<br>ton Courcil Assam Ra 200<br>Date:                                                                                                    |           |   |
|                                      | Last date of receipt of challan at                                                                                                    | Authorised Signatory<br>with Seal<br>Bank Branch:09/06/2017                                                                                                    | Last date of receipt of challan a                                                                                                    | Authorised Signatory<br>with Seal<br>Bank Branch:09/06/2017                                                                                                    |           |   |
|                                      |                                                                                                    |                                                                                                    |                                                                                                    |                                                                                                    |           |   |

Step 6: You may download your Application for future reference.